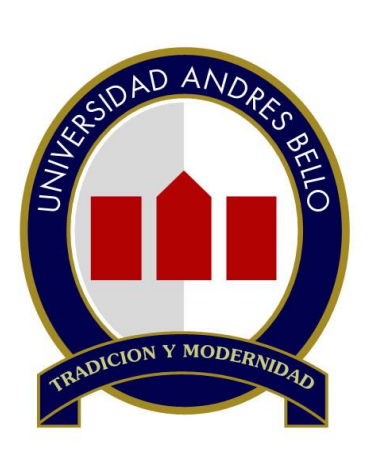

# UNIVERSIDAD ANDRES BELLO

**UNAB** 

TUTORIAL INSCRIPCIÓN ASIGNATURAS

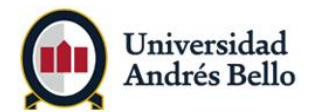

#### Estimado Alumno:

Para facilitar tu proceso de inscripción de asignaturas vía web, hemos preparado este tutorial con preguntas frecuentes donde podrás ver paso a paso lo que debes realizar para generar tú horario para este período académico.

Lo principal para un exitoso proceso de inscripción de asignaturas es contar con tu usuario y contraseña activos.

#### ¿Qué pasa si no tienes usuario y contraseña?

Tienes que tener tus datos actualizados en la Intranet. Ingresa a <u>http://mimundo.unab.cl</u> y en la opción **Config – Actualizar datos**, ingresa un número de celular y correo alternativo para restablecer su acceso.

Si no recuerdas tu clave ingresa a **¿Olvidó su clave?** Aquí puedes restaurar tu contraseña para ingresar a la Intranet.

Si tienes dudas, puedes enviarnos un mensaje por medio de Plataforma de Servicio al Estudiante.

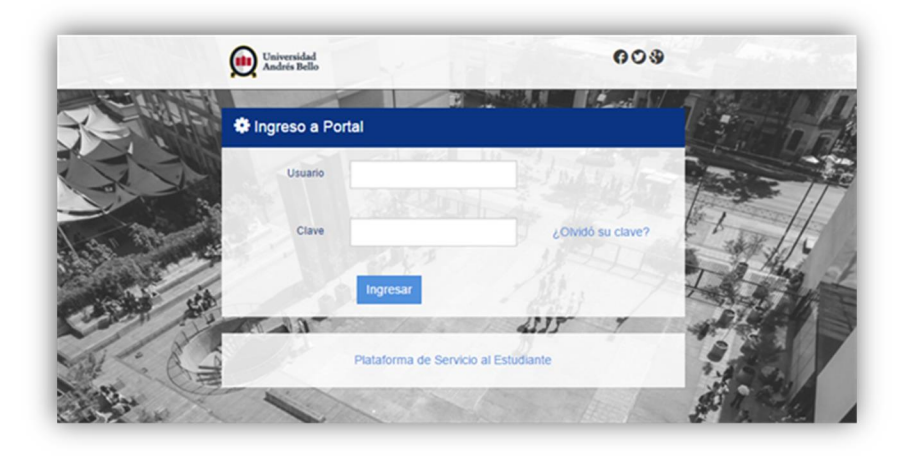

Es importante mantener actualizado tus datos de contacto. Dentro de la Intranet, en configuración, **Actualizar datos**.

|                             | Alumno 🌲 Nombre Apellido Apellido | Config             | 🖌 Salir |
|-----------------------------|-----------------------------------|--------------------|---------|
| 0                           |                                   | Cuenta             | See. 7  |
|                             |                                   | 🛔 Actualizar datos |         |
| Universidad<br>Andrés Bello | B.                                | Cambio de clave    | 23      |

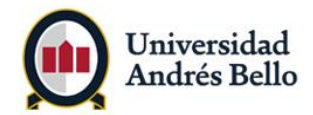

# 1. ¿Qué necesito en mi computador para poder ingresar a inscribir mis asignaturas?

- Conexión a Internet
- Contar con usuario y clave
- Si los archivos no se visualizan o no se descargan, te sugerimos borrar el historial de navegación o abrir el navegador en sesión de Incognito.

# 2. ¿Qué es la Inscripción de Asignaturas?

La inscripción de asignaturas es una de las actividades importantes de la Universidad, es la actividad que conforma tu carga académica en cada período lectivo. Es de tu exclusiva responsabilidad.

## 3. ¿Qué requisitos debo cumplir para inscribir mis asignaturas?

- Estar matriculado para el período académico correspondiente.
- No estar en situación de bloqueo académico.

#### 4. ¿Cuándo debo inscribir mis asignaturas?

El proceso de Inscripción de Asignaturas de alumnos antiguos se realizará para las Sedes Santiago, Concepción y Viña del Mar, de acuerdo a la siguiente calendarización:

| Actividad               | Período | Fecha Inicio | Fecha Término |
|-------------------------|---------|--------------|---------------|
| Inscripción Asignaturas | 2017-05 | 27-02-2017   | 12-03-2017    |

El proceso de Inscripción de Asignaturas de casos especiales vía, se realizará para las Sedes Santiago, Concepción y Viña del Mar, de acuerdo a la siguiente calendarización:

| Actividad                                 | Período | Fecha Inicio | Fecha Término |
|-------------------------------------------|---------|--------------|---------------|
| Inscripción Asignaturas casos especiales. | 2017-05 | 13-03-2017   | 25-03-2017    |

# 5. ¿Dónde puedo revisar con anterioridad qué asignaturas debo y puedo inscribir?

En la intranet de la Universidad se dispone período a período el link **"Consulta aquí tus cursos para inscribir este período"**. Es en este link en donde podrás obtener tu Cartola de Inscripción, en ella se te indicarán las asignaturas que debes y puedes inscribir según tus reprobaciones y avance curricular. Igualmente podrás revisar los cursos programados por tu escuela en el link **"Revisa aquí los Cursos programados en este período"**. Las programaciones de despliegan en PDF.

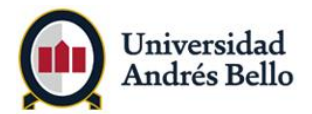

# 6. ¿Qué es la Cartola de Inscripción?

La Cartola de Inscripción corresponde al detalle de asignaturas que te corresponde inscribir para este período.

Al momento de ingresar los NRCs para inscribir tu carga académica, se generará automáticamente tu **horario definitivo.** Este horario lo puedes visualizar semanalmente para tomar conocimiento de las actividades que se van generando en los distintos períodos, por lo que es muy importante que organices bien tu horario.

## 7. ¿Qué pasos debo seguir para Inscribir mis asignaturas?

Debes ingresar a la dirección http://www.unab.cl/

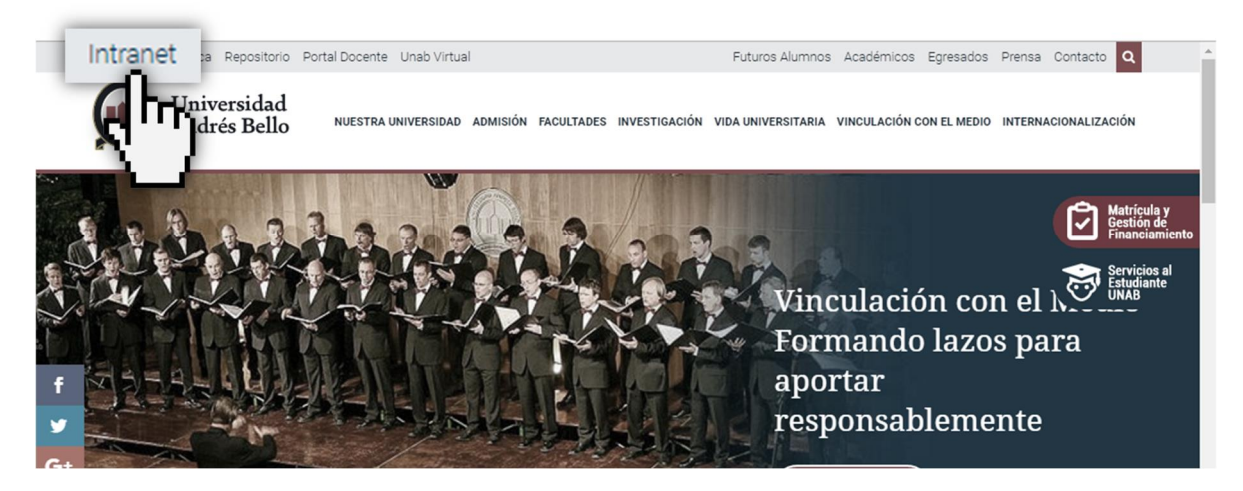

Acceder a la Intranet de la Universidad haciendo click en "Intranet"

Te pedirá ingresar tus credenciales, esto es tu usuario y clave.

|        | Universidad<br>Andrés Bello | 009                    |    |
|--------|-----------------------------|------------------------|----|
| K Wale | 🏶 Ingreso a Portal          |                        | na |
|        | Usuario                     |                        |    |
|        | Clave                       | ¿Olvidó su clave?      | 1. |
|        | Plataforma de               | Servicio al Estudiante |    |
|        |                             |                        |    |

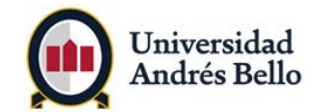

Encontrarás disponible la opción Proceso de Inscripción de Asignaturas el cuadro Toma de Ramos

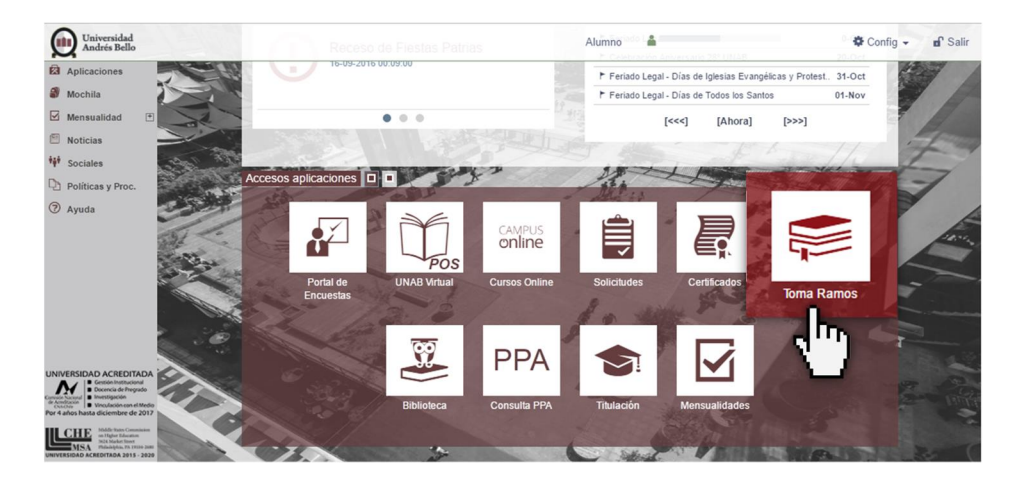

En dicha opción se desplegarán los siguientes links:

- Consulta aquí tus Cursos para este período. (Cartola de Inscripción).
- Revisa aquí los Cursos programados en este período. (PDF). Este link corresponde a los cursos programados por tu unidad académica.
- Selecciona Período.
- Agregar o eliminar asignaturas
- Buscar asignaturas
- Horarios Unab
- Estado de inscripción.
- Proyección de alumno
- Consulta PPA

Para visualizar las asignaturas que debes inscribir en este período, debes ingresar a partir de la fecha que te indicará tu Unidad Académica al link **Consulta aquí tus Cursos para este período** (Cartola de Inscripción) y seleccionar el período lectivo a inscribir y hacer click en **Enviar**.

| aformación Personal Alumnos                                                                                                    |                                          |
|----------------------------------------------------------------------------------------------------|------------------------------------------|
| iscar Ir                                                                                                    | REGRESAR A MENÚ MAPA DE SITIO AYUDA SALI |
|                                                                                                    |                                          |
| iscripcion Academica                                                                                                    |                                          |
|                                                                                                    |                                          |
| Consulta aquí tus Cursos para inscribir en este período                                                                                                    |                                          |
| <u>Consulta aquí tus Cursos para inscribir en este período</u><br>Revisa aquí los cursos programados en este período                                                                                                    |                                          |
| I <u>Consulta aquí tus Cursos para inscribir en este periodo</u><br>Revisa aquí los cursos programados en este periodo<br>Selecciona periodo                                                                                                    |                                          |
| <u>Consulta aquí tus Cursos para inscribir en este período</u><br>Revisa aquí los cursos programados en este período<br>Selecciona período<br>Agregar o Eliminar Asignatura                                                                                                    |                                          |
| Consulta aquí tus Cursos para inscribir en este período<br>Revisa aquí los cursos programados en este período<br>Selecciona período<br>Agregar o Eliminar Asignatura<br>Buscar Asignatura                                                                                                    |                                          |
| Consulta aquí tus Cursos para inscribir en este período<br>Revisa aquí los cursos programados en este período<br>Selecciona periodo<br>Agregar o Eliminar Asignatura<br>Buscar Asignatura<br>Horario Unab                                                                                                    |                                          |
| Consulta aquí tus Cursos para inscribir en este período<br>Revisa aquí los cursos programados en este período<br>E selecciona período<br>Agregar o Eliminar Asignatura<br>Buscar Asignatura<br>Horanio Unab<br>Estado de Inscripción                                                                                                    |                                          |
| Econsulta aquí tus Cursos para inscribir en este período<br>Revisa aquí los cursos programados en este período<br>Selecciona período<br>Agregar o Eliminar Asignatura<br>Buscar Asignatura<br>Horano Unab<br>Estado de Inscripción<br>Provección alumno                                                                                                    |                                          |
| Consulta aquí tus Cursos para inscribir en este período     Revisa aquí los cursos programados en este período     Selecciona período     Agregar o Eliminar Asignatura     Buscar Asignatura     Horario Unab     Estado de Inscripción     Proyección alumno     Consulta PPA                                                                                                    |                                          |
| Consulta aquí tus Cursos para inscribir en este período     Revisa aquí los cursos programados en este período     Selecciona período     Selecciona período     Selecciona período     Buscar Asignatura     Buscar Asignatura     Buscar Asignatura     Horario Unab     Estado de Inscripción     Proyección alumno     Consulta PPA     [Inscripción   Registros de Alumno   Autoservicio Express ] |                                          |

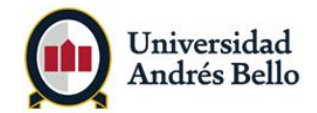

Se desplegará tu Cartola de Inscripción, en donde podrá visualizar los NRCs programados por tu Unidad Académica para este período.

|             | 0                                                                                                    |                                                                                                    |                                                                                                    |  |  |  |  |
|-------------|----------------------------------------------------------------------------------------------------|----------------------------------------------------------------------------------------------------|----------------------------------------------------------------------------------------------------|--|--|--|--|
|             | To farmers                                                                                                 |                                                                                                    |                                                                                                    |  |  |  |  |
|             | Informa                                                                                                    | cion Personal Alumnos                                                                                                    |                                                                                                    |  |  |  |  |
|             | Buscar                                                                                                    | Tr                                                                                                    |                                                                                                    |  |  |  |  |
|             | Carto                                                                                                    | ola de Inscripción                                                                                                    |                                                                                                    |  |  |  |  |
|             |                                                                                                    |                                                                                                    |                                                                                                    |  |  |  |  |
| 1           | CARIOLA DE INSCRIPCIÓN<br>PERIODO: 201120 SEGUNDO SEMESTRE 2011                                            |                                                                                                    |                                                                                                    |  |  |  |  |
|             | ALUMNO<br>RUT<br>PROGRA<br>CAMPUS<br>JORNAD                                                                | мл                                                                                                    |                                                                                                    |  |  |  |  |
| 1           | MODALIE                                                                                                    | DAD CURSO                                                                                                    | (D) D-LEARNING / (E) E-LEARNING                                                                                                    |  |  |  |  |
|             | MATERIA                                                                                                    | CURSO NOURDE CURSO                                                                                                    | NDC DDCCDAMADOS                                                                                                    |  |  |  |  |
|             | MATCRO                                                                                                    | CORSO MOMBRE CORSO                                                                                                    | Ince Provident Dog                                                                                                    |  |  |  |  |
|             | idead America (                                                                                            | 2454                                                                                                    |                                                                                                    |  |  |  |  |
| ivers       | idad Andrés B<br>• Postaina                                                                                | 3000                                                                                                    | 00                                                                                                    |  |  |  |  |
| ivers       | idad Andrés E                                                                                              |                                                                                                    |                                                                                                    |  |  |  |  |
| Ners<br>RIA | idad Andrés E<br>- Tratala<br>CURSO<br>127                                                                 | NOMBRI CURSO<br>INTRODUCCIÓN AL DERECTO                                                                                                    | NRC PROGRAMADON<br>5804 ; 5810 ; 5815 ; 5819 ; 5827 ; 5829                                                                                                    |  |  |  |  |
|             | idad Andrès B<br>• Tratala<br>CURSO<br>127<br>128                                                          | NOMIRI CIRSO<br>INTRODUCCION AL DERECTIO<br>DERCHO<br>ROMANO.INSTITUCIONES                                                                                                    | NRC PROGRAMATION<br>5804 ; 5810 ; 5815 ; 5819 ; 5827 ; 5829<br>5905 ; 5907 ; 5831<br>; 5835 ; 5836 ; 5840 ; 5844                                                                                                    |  |  |  |  |
| RIV         | CURSO<br>12/<br>128<br>110                                                                                 | NOMBRI CURSO<br>INTRODUCCIÓN AL DERECTIO<br>DERECHO<br>ROMANO.INSTITUCIONES<br>INTRODUCCIÓN A LA<br>MACROECONOMÍA                                                                                                    | NRC PROGRAMADON<br>5804 ; 5810 ; 5815 ; 5819 ; 5827 ; 5829<br>5905 ; 5907 ; 5831<br>; 5835 ; 5836 ; 5840 ; 5844<br>5910 ; 5913 ; 5984 ; 5986 ; 5988<br>; 5990                                                                                                    |  |  |  |  |
| RIA         | CURSO<br>12/<br>128<br>110<br>122                                                                          | NOMBRI CIRSO<br>INTRODUCCIÓN AL DERECTIO<br>DERECHO<br>ROMANO.INSTITUCIONES<br>INTRODUCCIÓN A LA<br>MACROECONOMÍA<br>ILORIA DE LA CONSTITUCIÓN                                                                                                    | NRC PROGRAMADON<br>5804 ; 5810 ; 5815 ; 5819 ; 5827 ; 5829<br>5905 ; 5907 ; 5831<br>; 5835 ; 5836 ; 5840 ; 5844<br>5910 ; 5913 ; 5984 ; 5986 ; 5988<br>; 5990<br>4753 ; 4829 ; 4872 ; 4875 ; 4880 ; 4883                                                                                                    |  |  |  |  |
| RIV         | idad Andrés (<br>r Peskala<br>127<br>128<br>110<br>122<br>125                                              | NOMIRE CIRNO<br>INTRODUCCIÓN AL DERECTIO<br>DERECHO<br>ROMANO, INSTITUCIONES<br>INTRODUCCIÓN A LA<br>MACROECONOMÍA<br>ILORIA DE LA CONSTITUCIÓN<br>ILISTORIA DE LA CONSTITUCIÓN<br>ILISTORIA DE LA CONSTITUCIÓN                                                                                                    | KC: PROGRAMADON     S004 ; 5810 ; 5815 ; 5819 ; 5827 ; 5829     S005 ; 5907 ; 5831     ; 5835 ; 5836 ; 5840 ; 5844     S910 ; 5913 ; 5984 ; 5986 ; 5988     ; 5990     4753 ; 4829 ; 4872 ; 4875 ; 4880 ; 4883     4913 ; 5774     ; 5781 ; 5781 ; 5800                                                                                                    |  |  |  |  |
| RIA         | idad Andrés (<br>CLIRSO<br>127<br>128<br>110<br>122<br>125<br>127                                          | NOMIRE CHASO<br>INTRODUCCION AL DERECTIO<br>DERECHO<br>ROMANO, INSTITUCIONES<br>INTRODUCCIÓN A LA<br>MACROECONOMÍA<br>ILORIA DE LA CONSTITUCIÓN<br>UISTORIA DE LA CONSTITUCIÓN<br>UISTORIA DE LA CONSTITUCIÓN<br>UISTORIA DE LA CONSTITUCIÓN<br>UISTORIA DE LA CONSTITUCIÓN<br>UISTORIA DE LA CONSTITUCIÓN                                                                                                    | NRC PROGRAMADON<br>5804 ; 5810 ; 5815 ; 5819 ; 5827 ; 5829<br>5905 ; 5907 ; 5831<br>; 5835 ; 5836 ; 5840 ; 5844<br>5910 ; 5913 ; 5984 ; 5986 ; 5988<br>; 5990<br>4753 ; 4829 ; 4872 ; 4875 ; 4880 ; 4883<br>4913 ; 5774<br>; 5781 ; 5788 ; 5791 ; 5800<br>8760 ; 8725                                                                                                    |  |  |  |  |
| RIA         | idad Andrés (<br>200850<br>127<br>128<br>110<br>122<br>125<br>127<br>128                                   | NOMIRI CIRSO<br>INTRODUCCIÓN AL DERECHO<br>DERECHO<br>ROMANO, INSTITUCIONES<br>INTRODUCCIÓN AL LA<br>MACROECONOMÍA<br>ILORIA DEL LA CONSTITUCIÓN<br>UNISTORIA DEL PENSAMIENTO<br>URÍDICO<br>INTRODUCCIÓN AL DERECHO<br>DERECHO ROMANO,<br>INSTITUCIONES                                                                                                    | NRC: PROGRAMADON           5804 ; 5810 ; 5815 ; 5819 ; 5827 ; 5829           5905 ; 5907 ; 5831 ; 5840 ; 5844           5910 ; 5913 ; 5984 ; 5986 ; 5988 ; 5990           4753 ; 4820 ; 4872 ; 4875 ; 4880 ; 4883           4913 ; 57/4 ; 57/81 ; 57/91 ; 5800           8760 ; 8725           8759 ; 8761                                                                                                    |  |  |  |  |
| RIA         | idad Andrés (<br>CURSO<br>127<br>128<br>110<br>122<br>125<br>127<br>128<br>211                             | NOMIRI CIRSO<br>INTRODUCCIÓN AL DERECHO<br>DERICHO<br>ROMANO, INSTITUCIONES<br>INTRODUCCIÓN AL LA<br>MACROECONOMÍA<br>ILORIA DE LA CONSTITUCIÓN<br>HISTORIA DE LA CONSTITUCIÓN<br>HISTORIA DE LA CONSTITUCIÓN<br>DERECHO ROMANO,<br>INSTITUCIONES<br>ILORIA GENERAL DEL NEGOCIO<br>JURIDICO                                                                                                    | NRC PROGRAMADON<br>5804 ; 5810 ; 5815 ; 5819 ; 5827 ; 5829<br>5005 ; 5907 ; 5831<br>; 5835 ; 5836 ; 5840 ; 5844<br>5910 ; 5913 ; 5984 ; 5986 ; 5988<br>; 5990<br>4753 ; 4829 ; 4872 ; 4875 ; 4880 ; 4883<br>4913 ; 5774<br>; 5781 ; 5788 ; 5791 ; 5800<br>8760 ; 8725<br>8759 ; 8761<br>6116                                                                                                    |  |  |  |  |
| RIA         | CURSO<br>127<br>128<br>110<br>122<br>125<br>127<br>128<br>211<br>213                                       | NOMIRI CIRSO<br>INTRODUCCIÓN AL DERECHO<br>DERECHO<br>ROMANO, INSTITUCIONES<br>INTRODUCCIÓN AL DA<br>ILORIA DE LA CONSTITUCIÓN<br>INSTORIA DEL PENSAMIENTO<br>IURIDICO<br>INTRODUCCION AL DERECHO<br>DERECHO ROMANO,<br>INSTITUCIONES<br>ILORIA GENERAL DEL NEGOCIO<br>JURIDICO<br>DERECHO ROMANO,<br>INSTITUCIONES                                                                                                    | NRC: PROGRAMADON           5804 ; 5810 ; 5815 ; 5819 ; 5827 ; 5829           5905 ; 5907 ; 5831 ; 5840 ; 5844           5910 ; 5913 ; 5984 ; 5986 ; 5988 ; 5990           4753 ; 4829 ; 4872 ; 4875 ; 4880 ; 4883           4913 ; 57/4 ; 5781 ; 5800           8760 ; 8725           8759 ; 8761           6116           6106 ; 6110                                                                                               |  |  |  |  |
| A1A         | CURSO<br>12/<br>128<br>110<br>122<br>125<br>125<br>127<br>128<br>211<br>213<br>272                         | NOMIRI CIRSO<br>INTRODUCCIÓN AL DERECTIO<br>DERECHO<br>ROMANO, INSTITUCIONES<br>INTRODUCCIÓN A LA<br>MACROECONOMÍA<br>ILORIA DE LA CONSTITUCIÓN<br>UNSTORIA DEL PENSAMIENTO<br>URIDICO<br>DERECHO ROMANO,<br>INSTITUCIONES<br>ILORIA GENERAL DEL NEGOCIÓ<br>JUNDICO<br>DERECHO PROCESAL ORGÁNICO<br>I EN PENAL Y TEORIA DE LA PENA                                                                                                    | NRC: PROGRAMADON           5004 ; 5810 ; 5815 ; 5819 ; 5827 ; 5829           5905 ; 5907 ; 5831           ; 5835 ; 5840 ; 5844           5910 ; 5913 ; 5984 ; 5986 ; 5988           ; 5990           4753 ; 4829 ; 4872 ; 4875 ; 4880 ; 4883           4913 ; 5774           ; 5781 ; 5784 ; 5791 ; 5800           8760 ; 8725           8759 ; 8761           6116           6106 ; 6110           5998 ; 6000 ; 6002 ; 6003 ; 6005 |  |  |  |  |
|             | idad Andrés (<br>CURSO<br>127<br>127<br>128<br>110<br>122<br>125<br>127<br>128<br>211<br>213<br>222<br>223 | NOMBRI CIRSO<br>INTRODUCCIÓN AL DERECHO<br>DERECHO<br>ROMANO, INSTITUCIONES<br>INTRODUCCIÓN AL LA<br>MACROECONOMÍA<br>ILORIA DE LA CONSTITUCIÓN<br>HISTORIA DE LA CONSTITUCIÓN<br>HISTORIA DE LA CONSTITUCIÓN<br>HISTORIA DE LA CONSTITUCIÓN<br>DERECHO ROMANO,<br>INSTITUCIONES<br>ILORIA GENERAL DEL NEGOCIO<br>JUNIDICO<br>DERECHO PROCESAL ORGÁNICO<br>DERECTIO PROCESAL ORGÁNICO<br>DERECTIO PROCESAL ORGÁNICO<br>DENECTIO DEL DERECHO | NRC PROGRAMADON<br>5804 ; 5810 ; 5815 ; 5819 ; 5827 ; 5829<br>5005 ; 5907 ; 5831<br>; 5835 ; 5836 ; 5840 ; 5844<br>5910 ; 5913 ; 5984 ; 5986 ; 5988<br>; 5990<br>4753 ; 4829 ; 4872 ; 4875 ; 4880 ; 4883<br>4913 ; 5774<br>; 5781 ; 5788 ; 5791 ; 5800<br>8760 ; 8725<br>8759 ; 8761<br>6116<br>6106 ; 6110<br>5998 ; 6000 ; 6002 ; 6003 ; 6005<br>6017 ; 6018<br>; 6020 ; 6383                                                      |  |  |  |  |
|             | Idad Andrés E<br>CURSO<br>127<br>128<br>110<br>122<br>125<br>127<br>128<br>211<br>223<br>221<br>223<br>224 | NOMBRI CIRSO<br>INTRODUCCIÓN AL DERECHO<br>DERECHO<br>ROMANO, INSTITUCIONES<br>INTRODUCCIÓN A LA<br>MACROECONOMÍA<br>I LORIA DE LA CONSTITUCIÓN<br>INSTORIA DE LA CONSTITUCIÓN<br>INSTORIA DE LA CONSTITUCIÓN<br>INSTORIA DE LA CONSTITUCIÓN<br>INSTORIA DE LA CONSTITUCIÓN<br>INSTORIA DE LA CONSTITUCIÓN<br>INSTORIA DE LA LIBRE<br>COMPETIONE                                                                                            | NRC: PROGRAMADON<br>5804 ; 5810 ; 5815 ; 5819 ; 5827 ; 5829<br>5805 ; 5807 ; 5831<br>; 5835 ; 5836 ; 5840 ; 5844<br>5910 ; 5913 ; 5984 ; 5986 ; 5988<br>; 5990<br>4753 ; 4829 ; 4872 ; 4875 ; 4880 ; 4883<br>4913 ; 57/4<br>; 5781 ; 5788 ; 5791 ; 5800<br>8760 ; 8725<br>8759 ; 8761<br>6116<br>6106 ; 6110<br>5998 ; 6000 ; 6002 ; 6003 ; 6005<br>6017 ; 6018<br>; 6020 ; 6025 ; 6027 ; 6028 ; 6031                                |  |  |  |  |

Si desconoces los NRCs que debes inscribir, ingresa al link Revisa aquí los Cursos programados en este período y se desplegará en la pantalla Programación Académica las opciones Programación Académica, que corresponden a los Cursos Obligatorios, allí se desplegarán los archivos en PDF con la programación ingresada por tu Unidad Académica para este período. Posteriormente debes seleccionar el campus que te corresponde y luego hacer click en Enviar.

6052

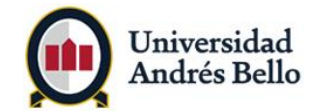

En la pantalla que se desplegará, deberás seleccionar tu carrera y nuevamente hacer click en Enviar.

| Universidad Andrés Bello                                                                                                    |                          |          |        |              |
|----------------------------------------------------------------------------------------------------|--------------------------|----------|--------|--------------|
|                                                                                                    |                          |          |        |              |
| Información Personal Alumnos                                                                                                    |                          |          |        |              |
| Buscar                                                                                                    |                          |          |        |              |
| Programa Programación Académica                                                                                                    |                          |          | 1      | 180633502 MA |
|                                                                                                    |                          |          |        |              |
|                                                                                                    |                          |          |        |              |
|                                                                                                    |                          |          |        |              |
| Campus :BELLAVISTA                                                                                                    |                          |          |        |              |
| Campus :BELLAVISTA                                                                                                    |                          | <u>.</u> |        |              |
| Campus :BELLAVISTA<br>Ingrese Programa:<br>(DIUR) BACHILI FRATO EN ARTES - UNARI2350                                                                                                    | Enviar                   | )        |        |              |
| Campus :BELLAVISTA<br>Ingrese Programa:<br>(DIUR) BACHILLERATO EN ARTES - UNAB12350<br>(DIUR) BACHILLERATO EN ARTES - UNAB12350                                                                                                    | Enviar                   | )        |        |              |
| Campus :BELLAVISTA<br>Ingrese Programa:<br>(DIUR) BACHILLERATO EN ARTES - UNAB12350<br>(DIUR) BACHILLERATO EN ARTES - UNAB12350<br>(DIUR) BACHILLERATO EN HUMANIDADES - UNAB12300                                                                                                    | Enviar                   | )        |        |              |
| Campus :BELLAVISTA<br>Ingrese Programa:<br>(DIUR) BACHILLERATO EN ARTES - UNAB12350<br>(DIUR) BACHILLERATO EN ARTES - UNAB12300<br>(DIUR) CANTADOR AUDITOR - UNAB11200<br>(DIUR) CONTADOR AUDITOR - UNAB11200                                                                                                    | Enviar                   | )        |        |              |
| Campus :BELLAVISTA  ngrese Programa:  (DIUR) BACHILLERATO EN ARTES - UNAB12350  (DIUR) BACHILLERATO EN ARTES - UNAB12350  (DIUR) CACHILLERATO EN ARTES - UNAB12300  (DIUR) CANTADOR AUDITOR - UNAB11200  (DIUR) DERECHO - UNAB11200  (DIUR) DERECHO - UNAB11200                                                                                                    | Enviar                   | Inicio   | Volver |              |
| Campus :BELLAVISTA<br>(DIUR) BACHILLERATO EN ARTES - UNAB12350<br>(DIUR) BACHILLERATO EN ARTES - UNAB12350<br>(DIUR) BACHILLERATO EN HURABILADES - UNAB12300<br>(DIUR) BACHILLERATO EN HURABILADO<br>(DIUR) DERECHO / UNAB11200<br>(DIUR) DERECHO / UNAB11200<br>(DIUR) DERECHO / UNAB11201<br>(DIUR) DERECHO / UNAB11201<br>(DIUR) DERECHO / UNAB11201<br>(DIUR) DERECHO / UNAB11201<br>(DIUR) DERECHO / UNAB11201                                                                                                | Enviar                   | Inicio   | Volver |              |
| Campus :BELLAVISTA<br>(DIUR) BACHILLERATO EN ARTES - UNAB12350<br>(DIUR) BACHILLERATO EN ARTES - UNAB12350<br>(UIUR) BACHILLERATO EN ARTES - UNAB12300<br>(DIUR) BACHILLERATO EN ARTES - UNAB12300<br>(DIUR) DERECHO Y GESTIÓN EMPRESARIAL - UNAB11202<br>(DIUR) INGENIERÍA COMERCIAL - UNAB11600<br>(DIUR) INGENIERÍA COMERCIAL - UNAB12410                                                                                                    | Enviar                   | Inicio   | Volver |              |
| Campus :BELLAVISTA (JUL) (DIUR) BACHILLERATO EN ARTES - UNABI2350 (DIUR) BACHILLERATO EN ARTES - UNABI2350 (DIUR) BACHILLERATO EN ARTES - UNABI2300 (DIUR) BACHILLERATO EN HUMANIDADES - UNABI2300 (DIUR) DERECHO - UNABI1200 (DIUR) DERECHO Y GESTIÓN EMPRESARIAL - UNABI1202 (DIUR) INGENIERÍA COMERCIAL - UNABI1202 (DIUR) INGENIERÍA EN ADM. EMPRESAS - UNABI2340 (DIUR) INGENIERÍA EN ADM. EMPRESAS - UNABI2340                                                                                               | Enviar<br>Registros de A | Inicio   | Volver |              |
| Campus :BELLAVISTA Ingrese Programa: (DIUR) BACHILLERATO EN ARTES - UNAB12350 (DIUR) BACHILLERATO EN ARTES - UNAB12300 (DIUR) BACHILLERATO EN ARTES - UNAB12200 (DIUR) DERECHO Y OESTIÓN EMPRESARIAL - UNAB11200 (DIUR) DERECHO Y OESTIÓN EMPRESARIAL - UNAB11202 (DIUR) INGENIERIÁ COMERCIAL - UNAB11600 (DIUR) INGENIERIÁ A DAD. EMPRESAS - UNAB12410 (DIUR) LICENCIATURA EN ARTES VISUALES - UNAB12340 (DIUR) PROFERIERIA EN GAD.                                                                               | Enviar<br>Registros de A | Inicio   | Volver |              |
| Campus :BELLAVISTA (DIUR) BACHILLERATO EN ARTES - UNAB12350 (DIUR) BACHILLERATO EN ARTES - UNAB12350 (DIUR) BACHILLERATO EN ARTES - UNAB12300 (DIUR) BACHILLERATO EN ANTES - UNAB12300 (DIUR) DERECHO - UNAB11200 (DIUR) DERECHO - UNAB11200 (DIUR) DERECHO Y GESTIÓN EMPRESARIAL - UNAB11202 (DIUR) INGENIERIÁ COMERCIAL - UNAB11600 (DIUR) INGENIERIÁ EN ADM. EMPRESAS - UNAB122400 (DIUR) PROG ESP LIC. ING. DIC.ADM UNAD12401 (VESP) CONTADOR AUDITOR - UNAB21700                                              | Enviar<br>Registros de A | Inicio   | Volver |              |
| Campus :BELLAVISTA Ingrese Programa: (DIUR) BACHILLERATO EN ARTES - UNAB12350 (DIUR) BACHILLERATO EN ARTES - UNAB12300 (DIUR) BACHILLERATO EN ARTES - UNAB12300 (DIUR) BACHILLERATO EN ARTES - UNAB12300 (DIUR) DERECHO Y GESTIÓN EMPRESARIAL - UNAB11202 (DIUR) INGENIERIÁ COMERCIAL - UNAB11600 (DIUR) INGENIERIÁ A DAD. EMPRESAS - UNAB12410 (DIUR) LICENCIATURA EN ARTES VISUALES - UNAB12340 (DIUR) LICENCIATURA EN ARTES VISUALES - UNAB12340 (VESP) CONTADOR AUDITOR - UNAB12700 (VESP) DERECHO - UNAB21200 | Enviar<br>Registros de A | Inicio   | Volver |              |

Para visualizar los NRCs programados para tu carrera, debes seleccionar el período que corresponda a inscribir y hacer click en **Ver PDF**.

| a sausa a ridiu c  | ducation                 |
|--------------------|--------------------------|
| 😟 Universidae      | i Andrés Rella           |
| . State State      |                          |
| Información        | Personal Alumnos         |
| Buscar             | Ir                       |
|                    |                          |
| Periodo            | > Programación Académica |
| Campus             | Programación Académica   |
| Campus<br>Programa | OProgramación Académica  |

Se desplegará la información de todos los NRCs programados para el período a inscribir.

|                         | _              |           |              |          |           |        |                                |            |                                                     |                                   |                                                                                                    |
|-------------------------|----------------|-----------|--------------|----------|-----------|--------|--------------------------------|------------|-----------------------------------------------------|-----------------------------------|----------------------------------------------------------------------------------------------------|
|                         |                |           | _            |          |           |        |                                |            |                                                     |                                   |                                                                                                    |
| Información Dorronal    | C http         | deell.    | unab.cl      | 19027    | /pls/Pfl  | 00/8   | www.interfaz_Consulta          | Progra     | ama.repor_aranceles1 - Wi                           | ndows Internet Expl 🔚             |                                                                                                    |
| Automation Personal     | 010            | 2-1       | 1100         | These we |           | 7. A.  | PRODAmenistantas Consult       | Aures      | N 4 8 1 8 1 1 1 1 1 1 1                             |                                   | 10-                                                                                                    |
| uscar [r                | 000            | 57 1      |              |          |           |        | 1.50                           |            | and a star star star                                |                                   | The second second second second second second second second second second second second second second second se |
|                         | Archive        | 5 6000    | n ba         | Pavor    | 203 A)    | ruda   | ×                              | 28.        |                                                     |                                   | _                                                                                                    |
| ante de Due energe elér | ×G             | loogle    |              |          |           |        |                                |            | - C                                                 | Buscar - Min 30 Access            | · 4 · 15                                                                                                    |
| eriodo Programacion     |                |           | -            |          |           |        |                                |            |                                                     |                                   | M                                                                                                    |
|                         | The Par        | orkos     | 246 (10)     |          |           | - #    | I creation the most of the .   | 0 ( 1.4.4. | our un company à cong                               |                                   |                                                                                                    |
|                         | 25 14          | p-//web.v | neb.d.90     | 27/pla/9 | 9.00/been | deter. | az_Cons                        | Q .        | 🔟 - 🖂 🙀 + Págna -                                   | Seguridad - Herransentat -        | 0- ~r                                                                                                    |
|                         | 1.000          | -         |              |          | 1         | Υ.     | wall a more                    | 1.0        |                                                     |                                   |                                                                                                    |
| ADDRES PRELAVINIA       |                | 1         | 1 (M)        | 6.6      | 0         | TF.    | MAKE COLOR IN COL              | 10         | 1 14 P . (6) [ [ [ ] ] . [ ]                        | S 1. 19 1.                        | 2749                                                                                                    |
| COGTABLA UNANII/00      | 21             |           |              |          |           |        |                                |            |                                                     |                                   | 1.                                                                                                    |
|                         | 311            |           |              |          |           |        | 100.00                         |            | A ALARMAN A MARKA                                   |                                   |                                                                                                    |
| arese Periodo:          | 31             |           |              |          |           |        |                                | -          | UNITED BOTH AND AND AND AND AND AND AND AND AND AND |                                   | 1000                                                                                                    |
| OTHER CEMECTRE 2012     | <b>A</b> 11    | _         |              |          |           | _      |                                |            |                                                     |                                   |                                                                                                    |
|                         |                |           | and settings |          |           |        |                                |            | BURGER PROFERENCE                                   | BURNARU.                          |                                                                                                    |
|                         | 1211           | -         |              | 141      | Page 14   | -      | STRONG STORE AT A              | #*         | Chica & FullPla BURELE Policy                       | 104.10 (0.4.10.00 (0.0.0 g/0, 10) |                                                                                                    |
|                         | 8              | 1000      |              |          | 10000     |        | RIFLANDOWN ALA                 |            | COLUMN DE LA COLUMN DE LA COLUMN                    | NA Total A Target Blackborn   nr  |                                                                                                    |
|                         | 2              |           |              |          |           |        | aftering Afficially            |            |                                                     | 10.10 a 11.0 a 10.0 a 10.0 a      |                                                                                                    |
|                         | 1416           | 1000      |              | 14.0     | 0×24-3    | 104    | CONTRACTOR PROVIDENT           |            | AREAS EXCLUDE                                       | NA 1242 A 1738 K12 SH485 124      |                                                                                                    |
|                         | 1410           |           |              |          |           |        |                                |            |                                                     | THE R P. LEWIS CO. LANSING MICH.  |                                                                                                    |
|                         | <b>W</b> 11    |           |              |          |           |        |                                |            | 1                                                   | 14023 A 1002 712 51440            |                                                                                                    |
|                         | 6.11           | 1.44      |              | 1807     | 10000     | 100    | Statement Reporting Statements | **         | Carlor Contract and a second second                 | Los Teles A Jones RiversRulet     |                                                                                                    |
| ERSIÓN: 8.0             | - <b>2</b> 181 | and a     |              | · · · ·  | 7,88.125  |        | and a second second            |            | C. R. PUT. R. CHAT. THAT I HAR THERE                | LA READER DUE NOT A               |                                                                                                    |
|                         | 1211           | 1.00      |              | 1.00     | 017034    |        | TAL 45 TECHD, 0 5 CT           |            | CONTRA DUCK ADVAN                                   | AV TRONG A 14 AN BYTE DOWNERS     |                                                                                                    |
|                         | 81             | 14000     |              | 10.1     | 14.00     | 810    | A BIRLAND BURLAND              |            |                                                     | 01.18 gF & 18.18 B (5.5 & 50)     |                                                                                                    |
|                         |                | _         |              |          |           |        | ******                         |            |                                                     |                                   |                                                                                                    |
|                         |                |           |              |          |           |        |                                |            |                                                     |                                   |                                                                                                    |
|                         | <b>L</b>       | 26.40     |              | 70.0     | 0~**03    |        | DLECTIVE DE FERMINDIEN         |            | UNE PEUPE WHENTINGS BEEETING                        | V110x0 A 10 20 512 516001         |                                                                                                    |

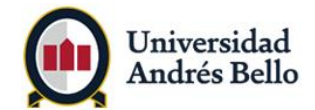

Una vez que tengas la información de los NRCs que debes inscribir, debes ir a Agregar o eliminar asignaturas

| Información Personal Alumnos                                                                                                    |                                           |
|----------------------------------------------------------------------------------------------------|-------------------------------------------|
| Buscar Ir                                                                                                    | REGRESAR A MENÚ MAPA DE SITIO AYUDA SALIR |
| Inscripción                                                                                                    |                                           |
| Consulta aquí tus Cursos para inscribir en este período.<br>Revisa aquí los cursos programados en este período<br>Calcustore Duriado<br>Agregaro - Eliminar Asignatura<br>Doscar Asignatura<br>Horario Detalle de Alumno<br>Estado de Inscripción<br>Asignaturas Sin Nota Final<br>Historial de Inscripción<br>Proyección Alumno<br>Consulta PPA |                                           |
| [ Inscripción   Registros de Alumnos   Cuenta de                                                                                                    | a Alumno   Autoservicio Express ]         |

Se desplegará la siguiente pantalla, en donde debes nuevamente seleccionar el período que corresponda a inscribir y hacer click en **Enviar**.

| SuriGard Higher Education                                                                                                    | 🏠 = 🔝 - 🖂 🖶 = Pógina - Seguridad - Herramienta |
|----------------------------------------------------------------------------------------------------|------------------------------------------------|
| ( Universidad Andrés Bello                                                                                                    |                                                |
| C C Contractor de Contractor de Contractor d | $\circ$                                        |
| Información Personal Alumnos                                                                                                    |                                                |
| Buscar                                                                                                    | REGRESAR A MENU MAPA DE SITIO AN               |
| Periodo Inscripción                                                                                                    |                                                |
| Seleccionar un Periodo:                                                                                                    |                                                |
| Enviar                                                                                                    |                                                |
| [ Inscripción   Registr                                                                                                    | os de Alumnos   Cuento de Alumno ]             |

Se desplegará la siguiente pantalla y debes ingresar en cada cuadrilla el NRC que seleccionaste, por ejemplo para la asignatura DRO 127 se ha seleccionado el NRC 5804. Luego de llenar todas las casillas con los NRCs escogidos, debes seleccionar el botón **enviar cambios.** 

| IRCs | 1 |  |  |  |   |
|------|---|--|--|--|---|
| 5804 |   |  |  |  | J |
| 5804 |   |  |  |  |   |

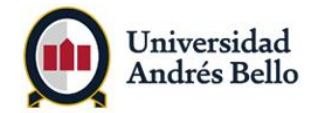

Posteriormente, aparecerá en la siguiente pantalla la información de los cursos que acabas de inscribir.

| Agrega                                                                                                   | r o Elimina                                        | ar Asig                    | gnati                     | ura                                      |                         |                                                   |                                 |                                                                                                    |                                                                                           |
|----------------------------------------------------------------------------------------------------|----------------------------------------------------|----------------------------|---------------------------|------------------------------------------|-------------------------|---------------------------------------------------|---------------------------------|----------------------------------------------------------------------------------------------------|-------------------------------------------------------------------------------------------|
| Para agr<br>use los<br>Iorario Ac                                                                        | egar una clase, ing<br>opciones disponible<br>tual | rese el Nú<br>s en lo list | mero de<br>ta de Ac       | Referen                                  | ncia de                 | e Curso en la                                     | secció                          | n de Aqregar Cl                                                                                       | ases. Para eliminar una clas                                                              |
|                                                                                                    |                                                    |                            |                           |                                          |                         |                                                   |                                 |                                                                                                    |                                                                                           |
| itatus                                                                                                   | Acción                                             |                            | NRC N                     | Matr Cra                                 | so Se                   | c Nivel                                           | Créd                            | Modo<br>Calificación                                                                                  | Título                                                                                    |
| tatus<br>NSCRITO<br>/EB en Jul<br>8, 2011                                                                | Acción<br>Ninguno                                  | 2                          | NRC N<br>1432 1           | Matr Cra                                 | 50 Se                   | c Nivel<br>3 PREGRADO                             | Créd<br>4.000                   | Modo<br>Calificación<br>ESTANDAR<br>(1,0 A 7,0)                                                       | Título<br>INGLÉS II                                                                       |
| tatus<br>NSCRITO<br>VEB en Jul<br>8, 2011<br>NSCRITO<br>VEB en Jul<br>8, 2011                            | Acción<br>Ninguno<br>Ninguno                       | v                          | NRC M<br>1432 1<br>5701 C | Matr Cra<br>ING 120                      | 5 503                   | c Nivel<br>3 PREGRADO<br>2 PREGRADO               | Créd<br>4.000<br>6.000          | Modo<br>Calificación<br>ESTANDAR<br>(1,0 A 7,0)<br>ESTANDAR<br>(1,0 A 7,0)                            | Título<br>INGLÉS II<br>HISTORIA DEL<br>PENSAMIENTO JURÍDICO                               |
| NSCRITO<br>VEB en Jul<br>8, 2011<br>NSCRITO<br>VEB en Jul<br>0, 2011<br>NSCRITO<br>VEB en Jul<br>8, 2011 | Acción<br>Ninguno<br>Ninguno                       | •                          | NRC N<br>1432 I<br>5701 C | Matr Cra<br>ING 120<br>DRS 120<br>DRO 12 | 5 503<br>5 503<br>7 506 | c Nivel<br>3 PREGRADO<br>2 PREGRADO<br>0 PREGRADO | Créd<br>4.000<br>6.000<br>4.000 | Modo<br>Calificación<br>ESTANDAR<br>(1,0 A 7,0)<br>ESTANDAR<br>(1,0 A 7,0)<br>ESTANDAR<br>(1,0 A 7,0) | Título<br>INGLÉS II<br>HISTORIA DEL<br>PENSAMIENTO JURIDICO<br>INTRODUCCIÓN AL<br>DERECHO |

En la pestañas **Alumnos** podrás visualizar tu horario según los NRCs inscritos haciendo clic en el link **Horario UNAB**.

|                                                                                                    | and the second second second second second second second second second second second second second second second |
|----------------------------------------------------------------------------------------------------|----------------------------------------------------------------------------------------------------|
| Información Personal Alumnos                                                                                                    |                                                                                                    |
| Buscar                                                                                                    | REGRESAR A MENÚ MAPA DE SITIO AYUDA SALI                                                                         |
| Inscripción                                                                                                    |                                                                                                    |
| -                                                                                                    |                                                                                                    |
| Consulta aquí tus Cursos para inscribir en este período.                                                                                          |                                                                                                    |
| Revisa aqui los cursos programados en este periodo                                                                                                |                                                                                                    |
| Agregas o Eliminas Asignatura                                                                                                    |                                                                                                    |
|                                                                                                    |                                                                                                    |
|                                                                                                    |                                                                                                    |
| Horario UNAB                                                                                                    |                                                                                                    |
| Horario UNAB                                                                                                    |                                                                                                    |
| Horario UNAB<br>Horario Cennal<br>Horario Detalle de Alumno                                                                                       |                                                                                                    |
| Horario UNAB<br>Horario Detalle de Alumno<br>Estado de Inscripción                                                                                |                                                                                                    |
| Horario UNAB<br>Horario Semanal<br>Horario Detalle de Alumno<br>Estado de Inscripción<br>Asignaturas Sin Nota Final                               |                                                                                                    |
| Horario UNAB<br>Horario Detalle de Alumno<br>Estado de Inscripción<br>Asignaturas Sin Nota Final<br>Historial de Inscripción                      |                                                                                                    |
| Horario UNAB<br>Horario Detalle de Alumno<br>Estado de Inscripción<br>Asignaturas Sin Nota Final<br>Historial de Inscripción<br>Proyección Alumno |                                                                                                    |

# 8. ¿Qué pasos debo seguir para eliminar asignaturas?

Si requieres eliminar parte o la totalidad de tu inscripción de asignaturas, debes ir a pestaña Alumnos.

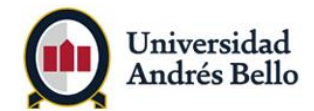

| Información Personal Alumnos                                                                                            |                                         |
|----------------------------------------------------------------------------------------------------|-----------------------------------------|
| Buscar Ir                                                                                                    | REGRESAR A MENÚ MAPA DE SITIO AYUDA SAL |
| Inscripción Consulta aquí tus Cursos para inscribir en este período. Revisa aquí los cursos programados en este período |                                         |
| Seleccional Penodo<br>Agregar o Eliminar Asignatura                                                                     |                                         |
| Buscar Asignatura                                                                                                    |                                         |
| Horario UNAB                                                                                                    |                                         |
| Horario Semanal                                                                                                    |                                         |
| Horario Detalle de Alumno                                                                                               |                                         |
| Estado de Inscripción                                                                                                   |                                         |
| Asignaturas Sin Nota Final                                                                                              |                                         |
| Historial de Inscripción                                                                                                |                                         |
| Proyección Alumno                                                                                                    |                                         |
|                                                                                                    |                                         |

Se desplegará la siguiente pantalla, en donde debes nuevamente seleccionar el período que corresponda a inscribir y hacer click en **Enviar**.

Debes posicionarse en el NRC a eliminar, por ejemplo si seleccionas el NRC 1432, en el cuadro se despliega la opción **Ninguno** o **Curso Borrado web**, en este caso debes seleccionar **Curso Borrado web**, si requieres eliminar el NRC.

|                                  |                    |       |        |      |      |       |          |       |                         | 000                                  |
|----------------------------------|--------------------|-------|--------|------|------|-------|----------|-------|-------------------------|--------------------------------------|
| orario Ac                        | <br>tual           |       |        |      |      |       |          |       |                         | Salle                                |
| tatus                            | Acción             |       | NRC I  | Matr | Crso | Sec I | Nivel    | Créd  | Modo<br>Calificación    | Titulo                               |
| NSCRITO<br>/EB en Jul<br>8, 2011 | Ninguno<br>Ninguno | wi is | .432 1 | ING  | 126  | 503 1 | PREGRADO | 4.000 | ESTANDAR<br>(1,0 A 7,0) | INGLÉS II                            |
| EB en Jul                        | Ninguno            | ~     | 5781 [ | DRS  | 125  | 502   | PREGRADO | 6.000 | ESTANDAR<br>(1,0 A 7,0) | HISTORIA DEL<br>PENSAMIENTO JURÍDICO |
| NSCRITO                          | Ninguno            | ¥     | 5804 [ | DRO  | 127  | 500   | PREGRADO | 4.000 | ESTANDAR<br>(1,0 A 7,0) | INTRODUCCIÓN AL<br>DERECHO           |
| NSCRITO                          | Ninguno            | ~     | 5844 [ | DRO  | 128  | 504   | PREGRADO | 4.000 | ESTANDAR                | DERECHO                              |

Posteriormente se desplegará la siguiente pantalla y luego debes hacer click en Enviar Cambios.

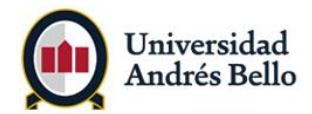

| the proving the second   |            |          |      |        |  |  |  | ( | 0 | ) ( |
|--------------------------|------------|----------|------|--------|--|--|--|---|---|-----|
| 29, 2011                 |            |          |      |        |  |  |  |   |   |     |
| l Ioras Crédito Totale   | s: 30.000  |          |      |        |  |  |  |   |   |     |
| Horas Facturadas:        | 30.000     |          |      |        |  |  |  |   |   |     |
| Horas Minimas:           | 0.000      |          |      |        |  |  |  |   |   |     |
| Horas Máximas:           | 36.000     |          |      |        |  |  |  |   |   |     |
| Fecha:                   | Jul 29, 20 | 011 03:4 | 1 PM |        |  |  |  |   |   |     |
| Agregar ⊂lases a<br>NRCs | i la Hoja  | de Trat  | oajo |        |  |  |  |   |   |     |
| 1432                     |            |          |      |        |  |  |  |   |   |     |
| Envias Cambios           | Busc       | ar Clase | Re   | inicia |  |  |  |   |   |     |

Una vez realizada la acción anterior, se eliminará el NRC 1432. Para verificar la eliminación del NRC que deseas, puedes revisar tu horario nuevamente.